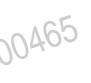

00465

# 采集码获取途径

# -、"学信网"微信公众号

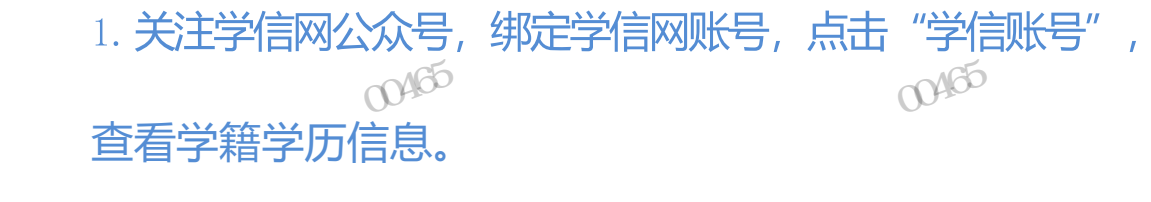

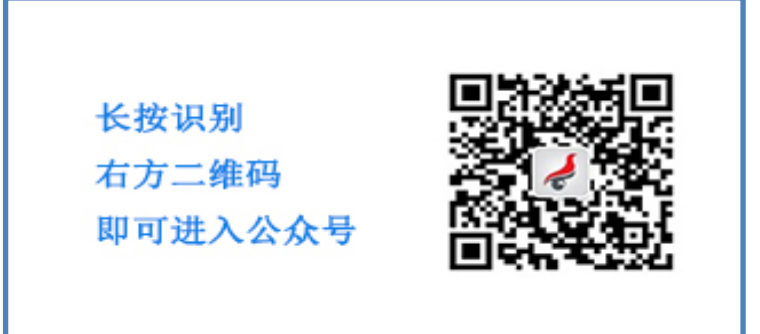

00465

|             |     | _ | e      |  |
|-------------|-----|---|--------|--|
|             | A ( | 2 | n      |  |
| $\sim \cap$ | 177 | 0 | $\sim$ |  |
| 11.1        | ~   | ~ |        |  |

00465

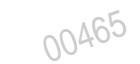

| 15:30  |          | ::!! 4G 🐠 |
|--------|----------|-----------|
| < 8    | 学信网 🔍    | 2         |
| 旦台汗洞   |          | 2         |
|        | 昨天 15:31 |           |
| 100    |          |           |
|        |          |           |
| -      |          |           |
| 1000   |          |           |
|        | 昨天 16:00 |           |
| -      | 004      | 65        |
| -      |          |           |
|        | 绑定学信网账号  |           |
| 1000   | 登录学信档案   | >         |
| ● 在线服务 | = 学信账号   | = 帮助中心    |

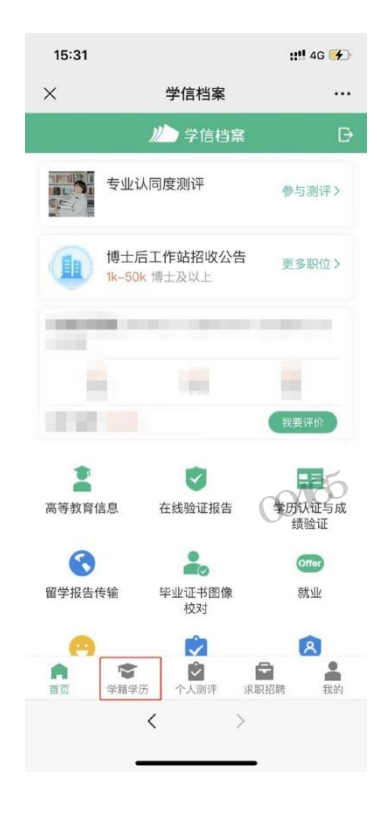

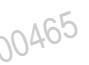

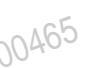

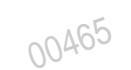

\_

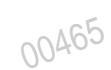

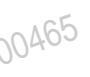

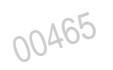

## 2. 选择学籍, 查看对应采集码

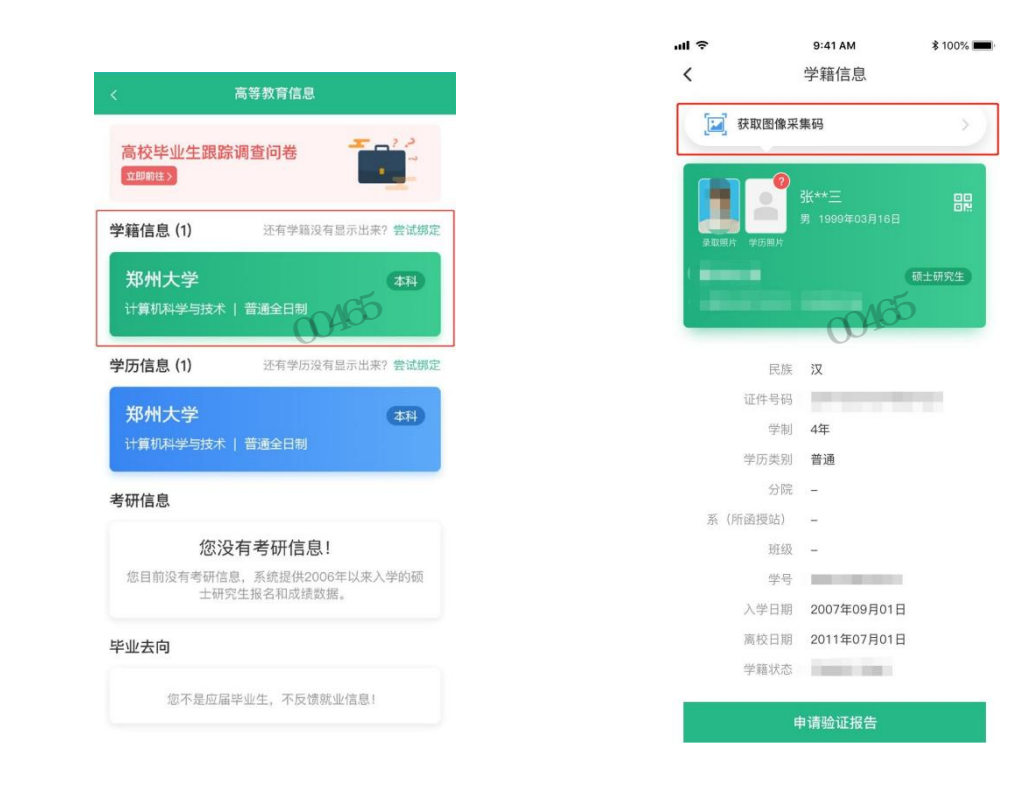

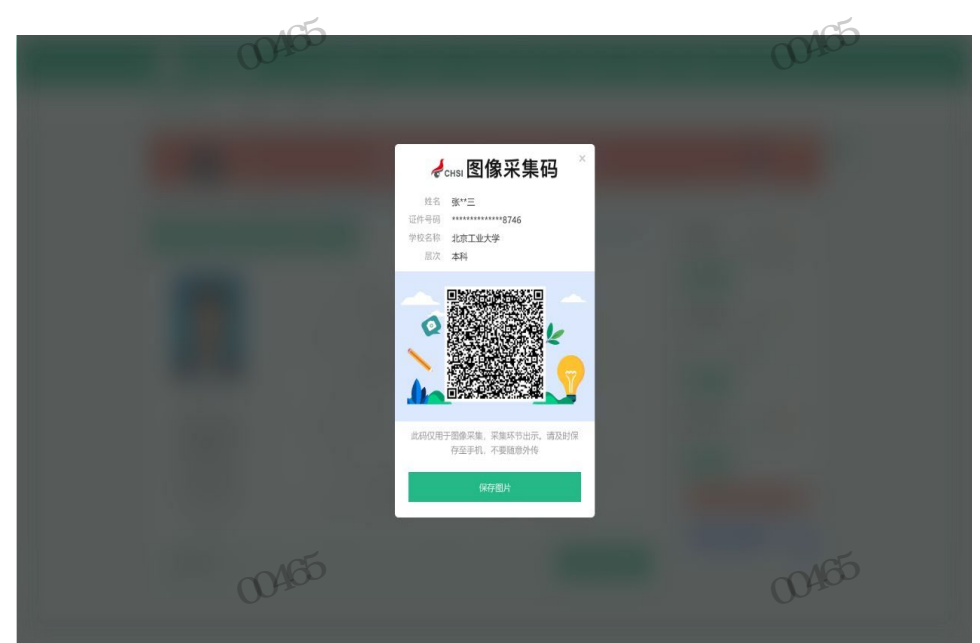

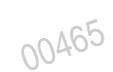

| ~ ^ | 165 |  |
|-----|-----|--|
| 90  | 40  |  |

00465

00465

00465

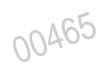

## 二、学信网学信档案:

#### 1. 登录学信网学信档案

中国高等教育学生信息网(学信网)

中国局寺教月子土日心P3 (ナロアフ) CHSI 教育部学历查询网站、教育部高校招生阳光工程指定网站、全国硕士研究生招生报名和调制指定网站

| 顷 学籍查询 学历查询 在线                                                         | 验证 出国教育背景服务 图像校对                                     | 学信档案高考研招港澳台                                                                                                    | 招生 征兵 就业 学职平台                                                                                                    |
|------------------------------------------------------------------------|------------------------------------------------------|----------------------------------------------------------------------------------------------------|----------------------------------------------------------------------------------------------------|
| "2022学在港<br>,<br>好明会<br>期待你的参与!                                        | 要问<br>2022年各省派<br>名行<br>教育部<br>关于全国高等学<br>査問本人学籍学の : | 聖多新闻   考題に急   新媒体矩阵<br>高考录取日程及录取结果查询<br>論高考综合改革方案汇总<br>刊通全国高校毕业生网签平台<br>校学生信息咨询与就业指导中心<br>更名的公告<br>近形嫌患法,谨防上当受骗<br>公告   学信网招聘   新媒体矩阵 【新闻】 | 快速入口<br>- 学辑学历信息管理平台<br>- 快乐留学生学籍学历管理平台<br>- 阳光高考信息平台<br>- 中国研究生招生信息网<br>- 全国近天网<br>- 全国近天网<br>- 全国近天局の新创业导师库<br>- 电子成质绝验证<br>- 国家大学生就业服务平台<br>- 学业论之重重<br>- 第二学士学位招生信息平台 |
| 学籍学历信息查询与认证服务<br>学籍学历查询<br>学籍学历查询<br>教育部学历查询网站、可查询国家承认的<br>高等教育学错学历信息。 | 学籍学历认证<br>申请高等教育学籍/学历电子认证、学历<br>书面认证。                | 出国教育背景信息服务<br>针对境外高校招生和学生申请出国留学而<br>提供的国内教育背景调查信息服务。                                                                                       | 学信档案<br>免费查询本人学籍学历信息。<br>申请在线验证报告<br>应届毕业生可校对本人学历照片<br>登录 注册                                                                                                    |
| 学籍查询 学历查询   新生学籍 本人查询   在校生学籍 零散查询   图像校对 会员查询   查询本人学籍学历信息方法          | 教育部学师证书电子注册备案表<br>教育部学籍在线验证报告<br>报告介绍   特点   如何申请    | 中等教育学历<br>高等学校学生成绩<br>中国高等学校招生入学考试成绩<br>节等学校学生成绩<br>普遍商学学业水平考试(会考)成绩                                                                       | 在线验证报告<br>请输入在线验证码 查询                                                                                                    |

# 2. 查看本人学籍信息

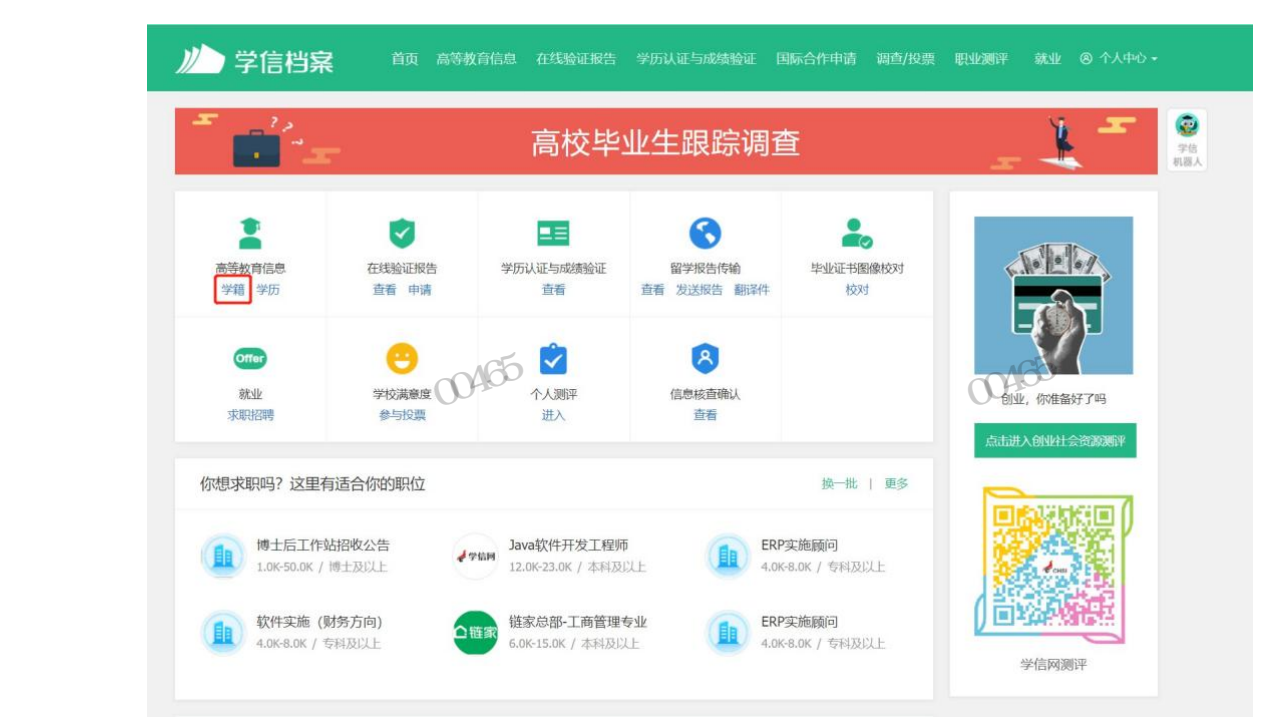

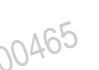

00465

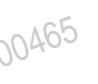

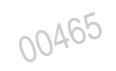

### 3. 选择学籍, 查看对应采集码

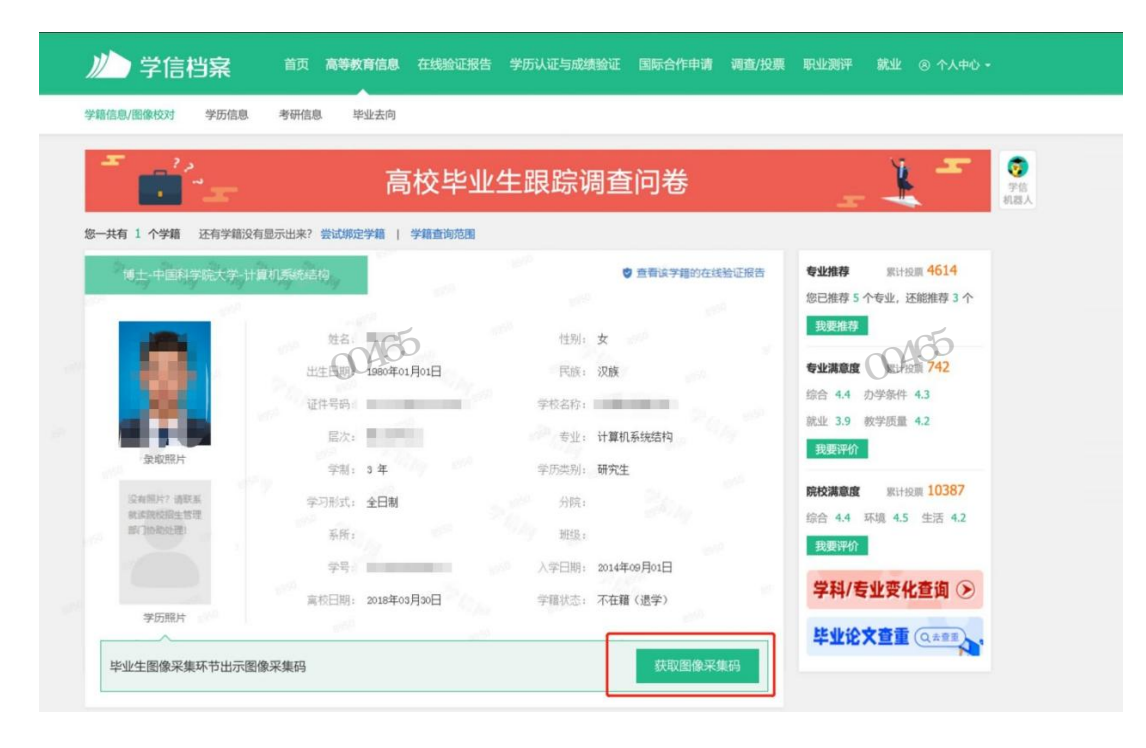

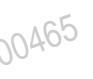

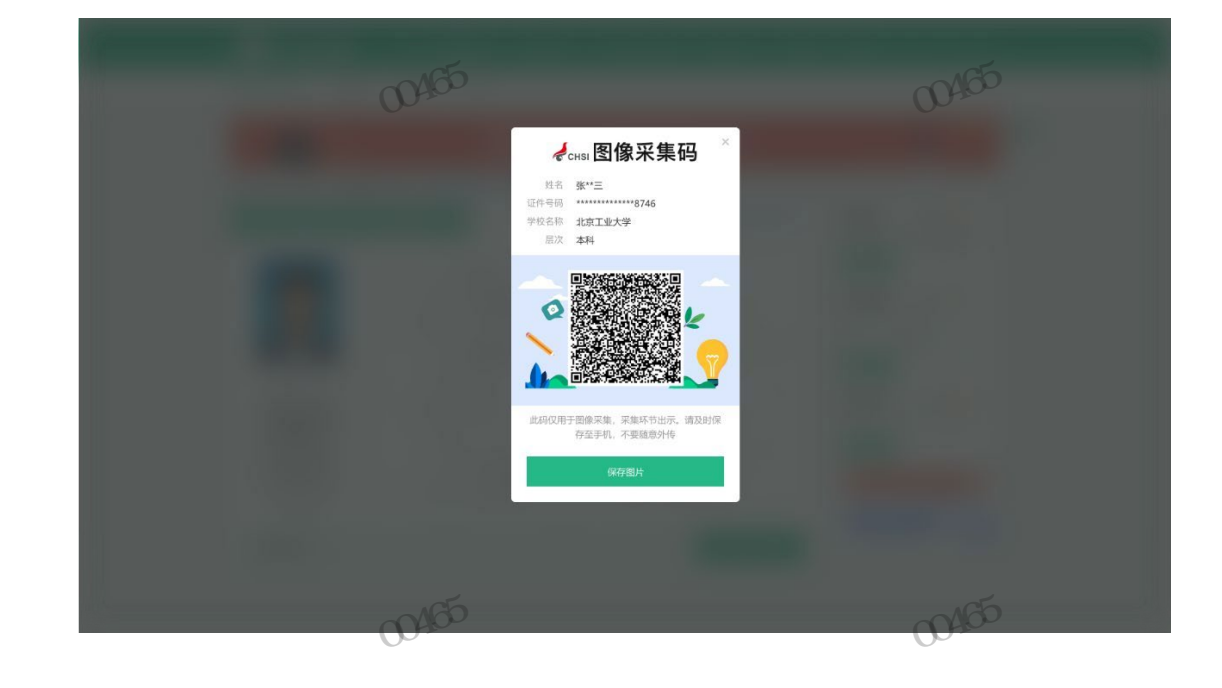